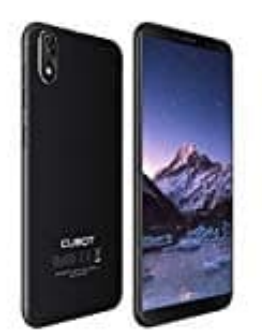

# Cubot J3

# Ändern des Bildschirmsperre-Stils

## 1. Erstellen eines Bildschirmentsperrmusters

- Gehe auf Einstellungen.
- Tippe auf Alle und berühre Bildschirmsperre & Kennwörter.
- Tippe auf **Passwort** und dann auf **Muster**.
- Zeichne das Bildschirmentsperrmuster, indem du mindestens vier Punkte miteinander verbindest, und zeichne das Muster zur Bestätigung erneut.
- Lege eine Bildschirmentsperr-PIN als Alternative zum Entsperren des Geräts fest, falls du das Entsperrmuster vergessen solltest.

### 2. Erstellen einer Bildschirmentsperr-PIN

- Gehe auf Einstellungen.
- Tippe auf Alle und berühre Bildschirmsperre & Kennwörter.
- Tippe auf **Passwort** und dann auf **PIN**.
- Gib eine PIN aus mindestens vier Zahlen ein und gib die PIN anschließend zur Bestätigung erneut ein.

### 3. Erstellen eines Bildschirmentsperrkennworts

- Gehe auf Einstellungen.
- Tippe auf Alle und berühre Bildschirmsperre & Kennwörter.
- Tippe auf Passwort und dann auf Passwort.
- Gib ein Kennwort aus mindestens vier Zeichen ein und gib das Kennwort zur Bestätigung erneut ein.

Diese PDF Anleitung wurde bereitgestellt von Bedienungsanleitung24.de Keine Haftung für bereitgestellte Inhalte. Die Richtigkeit der Inhalte wird nicht gewährleistet.